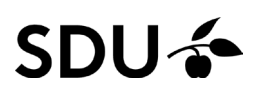

# Claim/disclaim content in Pure

#### This instruction contains:

- How to search and find articles in Pure you are not already related to
- How to claim publications already in Pure
- How to disclaim publications in Pure you are wrongfully related to

#### Search and find publications in Pure

To navigate to the search bar, you should click the "personal" button in the top bar in the starting page, and afterwards the "my research output" in the drop-down menu.

|                                                                       | lanta                      | Davies |                  |                    |                                             |                                    |                                        |                                             |                          |                 |  |
|-----------------------------------------------------------------------|----------------------------|--------|------------------|--------------------|---------------------------------------------|------------------------------------|----------------------------------------|---------------------------------------------|--------------------------|-----------------|--|
| Janis Dower         7 My public profile         © Curricula vitae (2) |                            |        |                  |                    | 2<br>h-index<br>Sum of PlumX<br>login date. | 423<br>Usage<br>metrics for 3 of 3 | 202<br>Captures<br>your 7 research out | L<br>Social Media<br>puts in Pure and updat | 16<br>Citat<br>tes since |                 |  |
| 🤌 Edit profil                                                         | e                          |        |                  |                    |                                             |                                    | Read more abo                          | ut PlumX <u>Vie</u> s                       | v research outputs (     | with PlumX data |  |
|                                                                       | outputs (7)                |        | Activities (4)   |                    |                                             | Teaching and supervi               | sion (1)                               |                                             |                          |                 |  |
| 🔰 Research                                                            |                            |        | T-B              | Editor of research | Membership of                               | Teaching                           |                                        |                                             |                          |                 |  |
| U Research                                                            | Conference<br>abstract for | Poster | presentations in | journal            | research networ                             | -                                  |                                        |                                             |                          |                 |  |

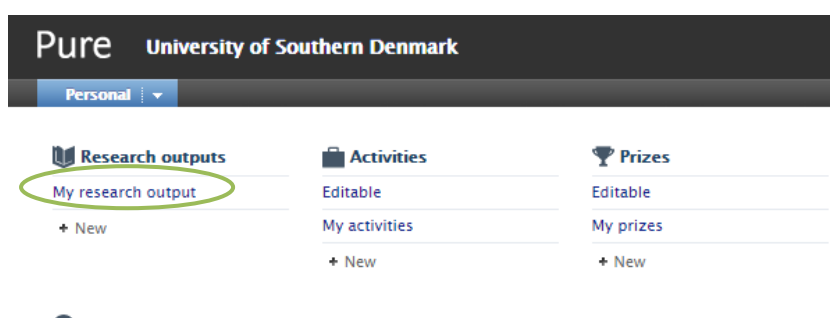

Curricula Vitae

My curricula vitae

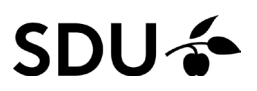

When searching in the search bar you only search amongst the publications shown on your profile. The reason for this is a filter called 'My content'. It is shown directly below the search bar.

| Personal   +                                                           |                                                                                                    |                    |       |        |
|------------------------------------------------------------------------|----------------------------------------------------------------------------------------------------|--------------------|-------|--------|
| Personal overview Publications +                                       | Search for publications       Y+     Xly content                                                                                                    |                    | •     | Search |
| My publications                                                        | 18 results 🗸                                                                                                    | Sort by: 🕈 Title 👻 | Views | ≣ :::  |
| Activities Prizes Prizes Press / Media                                 | Cultural Contacts and Genres of Runes – Danish Literacy until 1300<br>Holck, J. 2005 The Viking Collection: Studies in Northern Civilization. Syddansk Universitetsforlag, Vol. 16<br>Publication: Communication > Book chapter<br>PUBLISHED |                    |       | o 📩    |
| Applications  Awards  Projects                                         | De gamle samlinger må frem i lyset<br>Holck, J. P. 2015 In : Revy. 38, 2, p. 18-19<br>Publication: Communication > Journal article<br>PUBLISHED                                                                                              |                    |       | 8 • 🚖  |
| <ul> <li>Teaching</li> <li>Impacts</li> <li>Curricula Vitae</li> </ul> | Den gamle verdens magi: Bogsamlingen fra Herlufsholm på Syddansk Universitetsbibliotek<br>Holck, J. P. 11 Dec 2015 1. ed. Odense: Syddansk Universitetsbibliotek. 115 p.<br>Publication: Communication > Book<br>PUBLISHED                   |                    | 8     | ₽ ∘ 🚖  |

Clicking the 'x' on the 'My content' filter will remove the filter and show all the publications in Pure.

It is possible that the publication already is imported or registered in Pure. It will result in duplicates in the system if you register the publication again.

In the search bar you can search for a publication's title or part of it and you will be shown all the posts in Pure where these words appear.

#### How to claim content in Pure

If you find the article you were looking for, you can click the 'title.'

| test Pure Univer         | sity of Southern Denmark                                                                                                    | ٩                   |       | Accessibil |
|--------------------------|----------------------------------------------------------------------------------------------------|---------------------|-------|------------|
| Personal V               |                                                                                                    |                     | -     |            |
| Personal overview        | Bpanish politics                                                                                                    |                     | -     | Search     |
| 🚺 Research outputs 🕂     | The                                                                                                    |                     |       |            |
| My research output       | 74 results                                                                                                    | Sort by: 🖡 Rating 🖤 | Views | s 🔳 🖽      |
| Activities               | Mara and Paracuellos - Interpretations of Spanish Politics from the Perspective of the Comics                                                                                                    |                     |       | 0 ☆        |
| Prizes                   | Research 2 2012, In: Scandinavian Journal of Comic Art, 50CA. 1, 1, p. 26–44 19 n.<br>Research undulf. Conditiona to Jumpa. Journal 1016 Conference on Conference on Confe |                     |       |            |
| Press/Media              | PULLISHED VALDATED                                                                                                    |                     |       | \$         |
| al Applications          | Spanish Comics and Politics                                                                                                    |                     |       | 0 👘        |
| la Awards                | Magnussen, A., 2014, Comics & Politik, Packard, S. (ed.). Berlin: Ch. A. Bachmann Verlag, p. 157-178<br>Basard Nutrit: "Diverse Body Based" Conference enzymethics. See Achieves. Research                                                                                                    |                     |       |            |
| Projects                 | PIELEND VALUED VALUED                                                                                                    |                     |       |            |
| Teaching and supervision | At the southern edge of the EU: Identity challenges affecting the Spanish enclaves of Ceuta and Melilla                                                                                                    |                     |       | 0.1        |
| Impacts                  | Castan Pinos, J., 2009, In : Nordlit: 24, p. 65-80 15 p.                                                                                                    |                     |       |            |
| 🚳 Curricula Vitae        | Reserved outputs to common outputs as successed on the second outputs as the second output second outputs as the second output second outputs as the second output second outputs as the second output second outputs as the second output second output secon |                     |       |            |
|                          | When are strategic narratives effective? The shaping of political discourse through the interaction between political myths and strategic narratives<br>Schmitt, O., 26. Mar 2018, In : Contemporary Security Policy. 39, 4, p. 487-511<br>Research output: Contribution to journal - journal article - Research - peer-review<br>TPULISHOP TOR VALIDATION                                                                                                    |                     |       | @ o ti     |

# SDU 🎸

| Id: 66172817                                                                                                    | Mara and Paracuellos - Interpretations of Spanis<br>Publication: Research - peer-review > Journal article                                                                                                    | h Politics from the Perspective of t                                                                                                    |  |  |  |
|----------------------------------------------------------------------------------------------------|----------------------------------------------------------------------------------------------------|----------------------------------------------------------------------------------------------------|--|--|--|
| EDIT                                                                                                    | Overview Formats Export                                                                                                    | System info                                                                                                    |  |  |  |
| OVERVIEW<br>Relations                                                                                                    | Mara and Paracuellos – Interpretations of Spanis<br>of the Comics                                                                                                    | sh Politics from the Perspective                                                                                                    |  |  |  |
| BFI<br>BFI information                                                                                                    | General information<br>State: Published<br>Organisations: Department of History, The History Pro<br>International Virksomhedskommunikation, Spanish an<br>Authors: Magnussen, A. (Intern)<br>Number of pages: 19<br>Pages: 26–44                                | gramme in Odense, Cand.negot.,<br>d spanish-american studies                                                                                                    |  |  |  |
| NOTIFICATIONS<br>Editors responsible for handling                                                                                                    | Publication date: 2012<br>Main Research Area: Humanities<br>Publication information<br>Journal: Scandinavian Journal of Comic Art, SJoCA<br>Volume: 1<br>Issue number: 1<br>Original language: English<br>Publication: Research – peer–review > Journal article | The information about the publication<br>will look differently than the ones<br>already related to you. If you can<br>recognize the publication as one you<br>co-authored you can ask to be added<br>to the publication by pressing 'Claim<br>this content'. |  |  |  |
| this submission: lovi@bib.sdu.dk,<br>tjh@bib.sdu.dk, ifs@bib.sdu.dk,<br>logr@bib.sdu.dk,<br>lena@bib.sdu.dk, and 8 others<br>Last saved: 23/11/2015 16:14                       | Status: Validated Save                                                                                                    | Claim this content                                                                                                    |  |  |  |
| Mara and Paracuellos - Interpretati<br>the Comics<br>General information<br>State: Published<br>Organisations: Department of History, T<br>International Virksomhedskommunikati | ons of Spanish Politics from the Perspective of chance chance in Odense, Cand.negot., on, Spanish and spanish-american studies                                                                                                    |                                                                                                    |  |  |  |
| Authors Magnussen, A. (Intern)<br>Number of<br>Pages: 26<br>Publication<br>Journal: Sca<br>Volume: 1<br>Sublication: Research – peet-review - journal                           | led to this content?<br>the responsible editor.                                                                                                    | When you have pressed the 'Claim this<br>content' this window appears. In order<br>to finish the request, you have to press<br>the "Claim this content" button.                                                                                              |  |  |  |
|                                                                                                    |                                                                                                    |                                                                                                    |  |  |  |

When a Pure editor has added you to the content will you be able to see and edit the publication in Pure likewise your other publications in Pure.

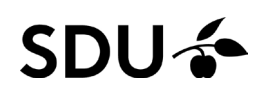

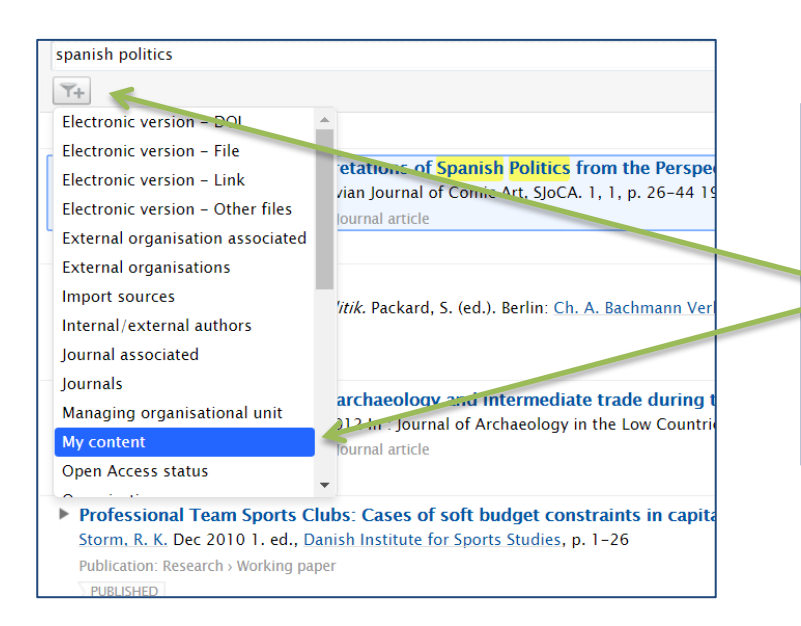

If you need to see only your own content again you can always add the 'My content' filter again. You find it by clicking the filter icon again and picking the 'My content' filter. The filters will appear alphabetically.

## How to disclaim content in Pure

If you have been added as author on content in Pure you have not authored, you can easily ask to be removed from the content.

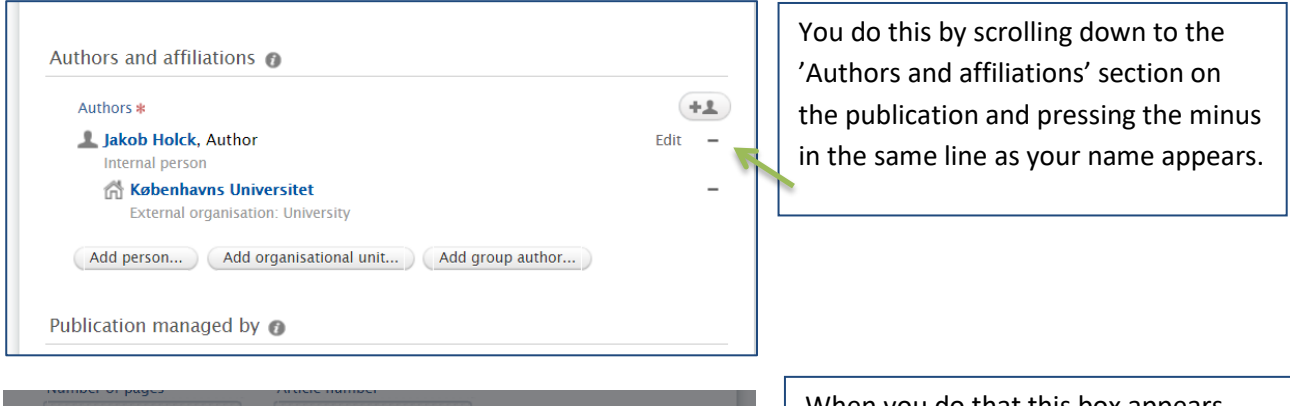

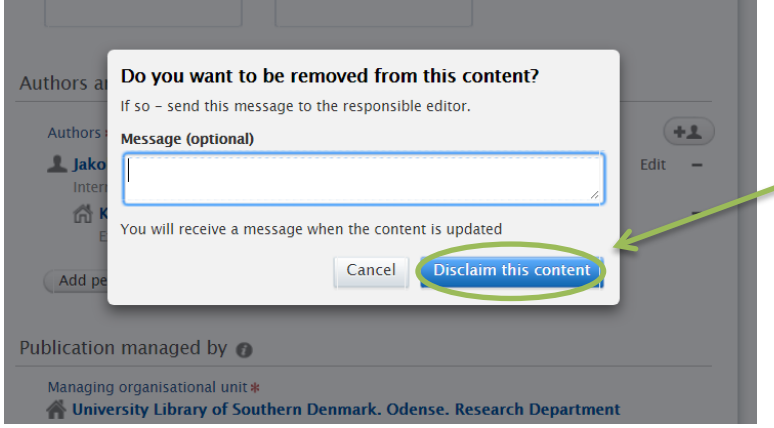

When you do that this box appears. You can choose to write a message. This can be a good idea if you want to be removed from the publication because it is a double entry in Pure or because you do not want it to appear on your profile. When pressing 'Disclaim this content' a message will be sent to the Pure office asking us to remove you as author on the content.

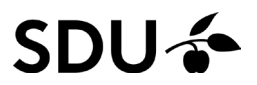

### **Contact and Questions**

If you need further help, please feel free to always contact the Pure Office at T 65 50 24 30 or mail <u>puresupport@bib.sdu.dk</u>.

/The Pure Office

Updated 22/07/2021